## Adding Test Exceptions

- 1. Log in to Blackboard and access your course.
- 2. Click the **Gradebook** icon from the navigation bar.
- 3. Select the **test** that the exception will be added.
- 4. Click the options menu for the student who will receive the exception. Select Edit Settings.
- 5. Adjust the availability and attempts allowed for the selected student.
- Click Save.
  A purple ribbon next to the student name will denote the accommodation.

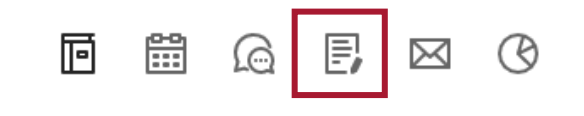